## How to Schedule an Appointment in TutorTrac

1. To schedule a new appointment for a student user with a tutor, click on the "search for availabilities" tab on the left side of the screen.

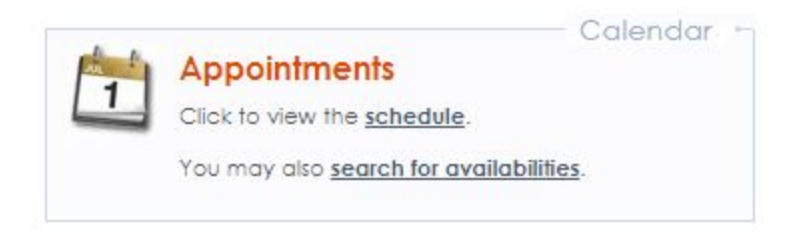

2. Next, fill out the search criteria on the left side of the screen. Each criterion is required.

| Student:                                             |
|------------------------------------------------------|
| Center:<br>Rowley G105 ▼                             |
| Section:<br>BIO1                                     |
| Reason:<br>Writing Consultation - One-o              |
| From:<br>07/02/2019                                  |
| To:<br>07/09/2019                                    |
| Time:<br>0:00a to 11:59p                             |
| Days:<br>MON TUE WED THU FRI SAT SUN<br>All None M-F |
| Search                                               |

- a. Enter the student user's name or student ID number and select the student.
- b. Select the appointment location from the "Center" drop-down.
- c. Select the class they want to work on from the "Section" drop-down.
- d. Select the reason the tutoring appointment from the "Reason" drop-down.
- Use the time scroll to select the desired/available times and days. Options shown in green will be included in the search.

3. Once you have chosen all of the desired parameters for the appointment, click "Search."

4. Your search will provide a list of available appointments organized by day and tutor.

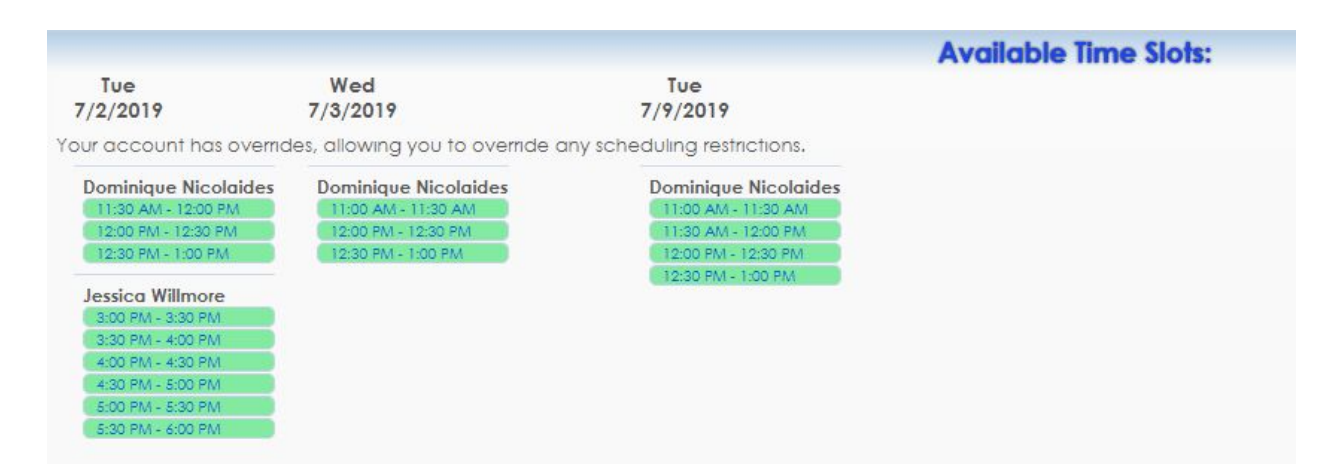

a. **Hint:** If you receive a message that says the system could not find what you are looking for, make sure your search criteria are correct. If you continue to receive this message, there might not be any appointments available in the desired times with the type of tutor the student user wants to work with.

| Available Time Slots:                                                                                                    |
|----------------------------------------------------------------------------------------------------|
| Your account has overrides, allowing you to override any scheduling restrictions.                                                                                                    |
| No results found.<br>If you are not able to find a tutoring appointment, please fill out this survey to let us know in which areas we need additional support and resources moving forward. |

5. Click on the desired time slot. A box titled "Appointments Entry" will appear.

- 6. The "Appointments Entry" box should prepopulate with the selected location, subject, reason, date, and time criteria.
  - a. If the student user would like a 60 minute appointment, select that appointment length under the "Appointment Duration" drop down.
  - b. Enter any notes for the tutor about the appointment. This may include specific content the student wants to cover, an assignment they have brought in, or anything else the student wants the tutor to know beforehand.

| Student:       Staff: Ardavan Movahed         Appointment Into       Please include some notes for your tutor on what you'd like to discuss. Make sure to come prepared with all course materials. We look forward to seeing you!       Center: Rowley G105 ▼         Subject:       BIO       194       ▼         Reason:       Course Content - One-on-on ▼       Status:       ▼         Date:       7/2/2019       Time:       2:30 PM       To: 3:00 PM         Notes:                                                                                                    | Ap                                                                                                    |                    |
|----------------------------------------------------------------------------------------------------|----------------------------------------------------------------------------------------------------|--------------------|
| Appointment Info Please include some notes for your tutor on what you'd like to discuss. Make sure to come prepared with all course Center: Rowley G105  Subject: BIO 194 Reason: Course Content - One-on-on  Date: 7/2/2019 Time: 2:30 PM To: 3:00 PM Appointment Duration: 30  minutes Notes: Created 00/00/00 at 00:00:00 by Modified 00/00/00 at 00:00:00 by Modified 00/00/00 at 00:00:00 by                                                                                                    | Student:<br>@marymount.ed                                                                                                    | vahed              |
| Please include some notes for your tutor on what you'd like to discuss. Make sure to come prepared with all course materials. We look forward to seeing you!<br>Center: Rowley G105 ▼<br>Subject: BIO 194 ▼<br>Reason: Course Content - One-on-on ▼ Status:<br>Date: 7/2/2019 Time: 2:30 PM To: 3:00 PM<br>Appointment Duration: 30 ▼ minutes<br>Notes:<br>Created 00/00/00 at 00:00:00 by<br>Modified 00/00/00 at 00:00:00 by<br>Modified 00/00/00 at 00:00:00 by                                                                                                    | Appointment Info                                                                                                    |                    |
| Reason: Course Content - One-on-on       Status:         Date: 7/2/2019       Time:         Notes:       2:30 PM         Notes:       Provide the status of the status of the statu                                                                       | Please include some notes for your tutor on what y<br>naterials. We look forward to seeing you!<br>Center: Rowley G105 V<br>Subject: BIO 194 | +d with all course |
| Date: 7/2/2019       Time: 2:30 PM       To: 3:00 PM         Appointment Duration: 30 To: 30 To | Reason: Course Content - One-on-on                                                                                                    |                    |
| Notes:<br>Created 00/00/00 at 00:00:00 by<br>Modified 00/00/00 at 00:00:00 by<br>Save Automatically create the visit when this appointment is saved.                                                                                                    | Date: 7/2/2019                                                                                                    | ninutes            |
| Created 00/00/00 at 00:00:00 by<br>Modified 00/00/00 at 00:00:00 by                                                                                                    | Notes:                                                                                                    |                    |
| Save                                                                                                    | Created 00/00/00 at 00:00:00 by<br>Nodified 00/00/00 at 00:00:00 by                                                                          |                    |
| Override and send confirmation when this appointment is saved.                                                                                                    | Override and send confirmation v                                                                                                    |                    |